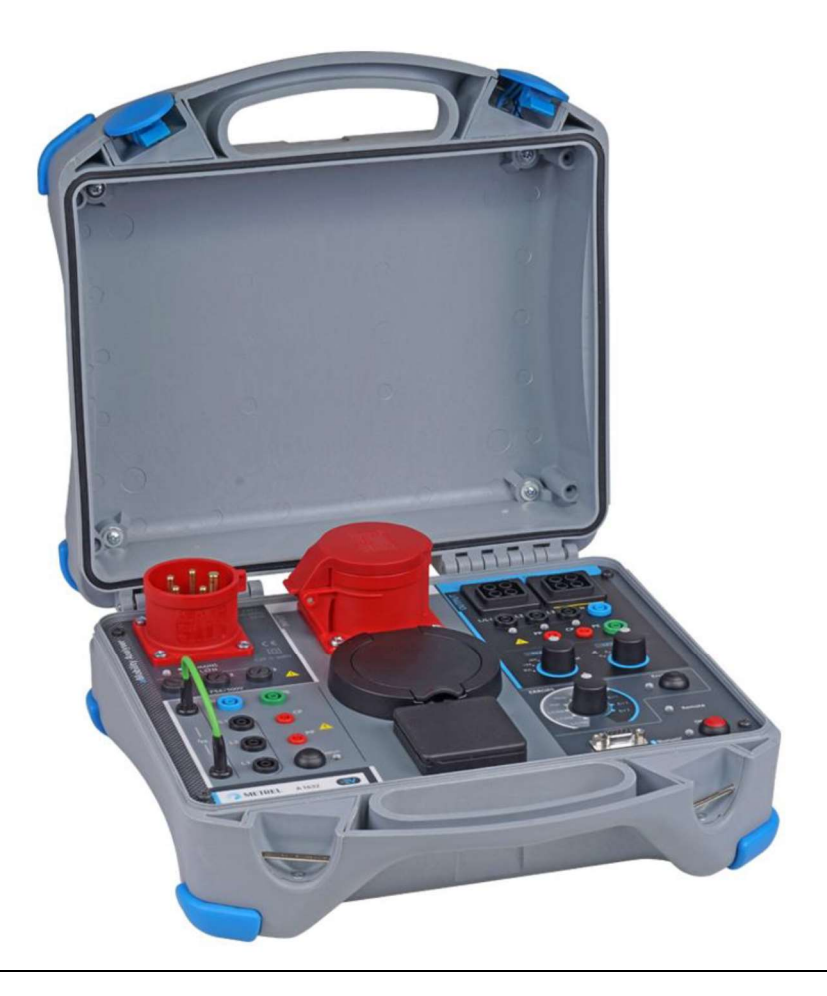

#### Analyseur eMobility

A 1632

### Mode d'emploi

Version 1.3.7, Code nr. 20 752 886

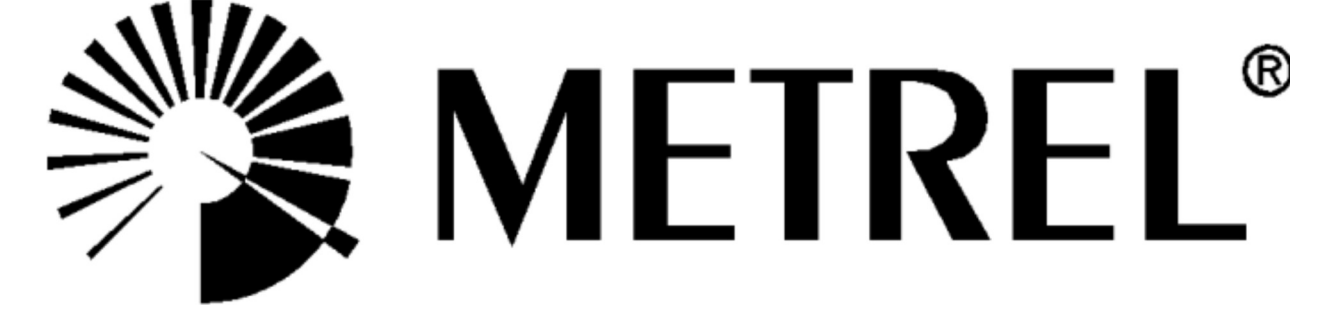

#### **Distributeur :**

C.C.I. SA Louisa-Marialei 8, b. 5 2018 Antwerpen BELGIQUE T: 03/232.78.64 F: 03/231.98.24 E-mail: info@ccinv.be

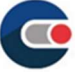

#### Fabricant :

Metrel d.d. Ljubljanska cesta 77 1354 Horjul Slovenie

Website : <u>http://www.metrel.si</u> e-mail : <u>metrel@metrel.si</u> **CE** La marque sur votre équipement certifie qu'il répond aux exigences de toutes les réglementations de l'UE (Union européenne) concernées

#### © 2019 Metrel

Les noms commerciaux Metrel®, Smartec®, Eurotest®, Auto Sequence® sont des marques déposées en Europe et dans d'autres pays.

Aucune partie de cette publication ne peut être reproduite ou utilisée sous quelque forme ou par quelque moyen que ce soit sans l'autorisation écrite de METREL.

### Index

| 1 | Desc  | cription générale                                           | 5  |
|---|-------|-------------------------------------------------------------|----|
|   | 1.1   | Avertissements et notes                                     | 5  |
|   | 1.1.1 | Marquages sur l'instrument                                  | 6  |
|   | 1.1.2 | Notes au sujet des fonctions de mesure                      | 6  |
|   | 1.2   | Batterie et chargement de la batterie Li-ion                | 7  |
|   | 1.2.1 | Indicateur Batterie                                         | 7  |
|   | 1.2.2 | Chargeur                                                    | 7  |
|   | 1.2.3 | Mode d'emploi batterie rechargeable Li-ion                  | 7  |
|   | 1.3   | Normes appliquées                                           | 8  |
| 2 | Acce  | ssoires                                                     | 9  |
|   | 2.1 5 | Set standard                                                | 9  |
|   | 2.2 A | ccessoires en option                                        | 9  |
| 3 | Desc  | cription de l'adaptateur                                    | 10 |
|   | 3.1   | Panneau frontal                                             | 10 |
| 4 | Utili | sation de l'analyseur 12                                    |    |
|   | 4.1   | Considération au sujet de l'alimentation de courant         | 13 |
|   | 4.2   | Mode d'emploi                                               | 13 |
|   | 4.2   | 1 Comment sélectionner ou changer le mode d'opération       | 14 |
|   | 4.3   | Utilisation en mode autonome                                | 14 |
|   | 4.4   | Utilisation à distance                                      | 14 |
| 5 | Test  | s Uniques                                                   | 15 |
|   | 5.1   | Connexion de test vers les câbles de chargement/stations    | 15 |
|   | 5.1.1 | Connexion câbles de chargement détachables pour Mode 3 EVSE | 15 |
|   | 5.1.2 | Connexion vers câbles de chargement mode 2                  | 15 |
|   | 5.1.3 | Connexion vers mode 3 EVSE                                  | 16 |
|   | 5.2   | Tests de sécurité et de fonction                            | 16 |

|   | 5.3   | Test de diagnostic – Simulateur EV                                            | 17   |    |
|---|-------|-------------------------------------------------------------------------------|------|----|
|   | 5.3.3 | 1 Commande à distance                                                         |      | 17 |
|   | 5.3.2 | 2 Mode autonome                                                               |      | 18 |
|   | 5.4   | Test de diagnostique – Moniteur                                               |      | 18 |
|   | 5.5   | Test de diagnostique – Erreurs CP                                             |      | 19 |
|   | 5.6   | Simulation d'erreurs sur le réseau                                            |      | 20 |
|   | 5.6.3 | $1~{ m S}$ imulation de la connexion du câble de chargement sur réseau défect | ueux | 20 |
|   | 5.6.2 | 2 Simulation erreur se produisant pendant l'utilisation                       |      | 20 |
| 6 | Mise  | e à jour de l'adaptateur                                                      |      | 21 |
| 7 | Entr  | etien                                                                         |      | 22 |
|   | 7.1   | Calibrage périodique                                                          |      | 22 |
|   | 7.2   | Fusibles                                                                      |      | 22 |
|   | 7.3   | Entretien                                                                     |      | 22 |
|   | 7.4   | Nettoyage                                                                     |      | 22 |
| 8 | Cara  | actéristiques techniques                                                      |      | 23 |
|   | 8.1   | Test de diagnostique (EVSE)                                                   |      | 23 |
|   | 8.2   | PP, CP simulator                                                              |      | 24 |
|   | 8.3   | Statut du système                                                             |      | 24 |
|   | 8.4   | Erreurs                                                                       |      | 25 |
|   | 8.5   | Autres                                                                        |      | 25 |
|   | 8.6   | Données générales                                                             |      | 26 |

### 1 Description générale

L'analyseur eMobility est un adaptateur de test multifonctionnel, portable, alimenté par pile ou par secteur, destiné à tester la sécurité et le fonctionnement des EAVE (équipement d'alimentation de véhicule électrique) et des câbles de charge pour les VE (véhicule électrique).

Fonctions et caractéristiques disponibles offertes par l'analyseur eMobility :

- > Test de diagnostic pour la vérification du bon fonctionnement du circuit CP ;
- > Simulation des circuits CP et PP des véhicules électriques ;
- > Simulation d'erreurs sur le circuit CP et le réseau d'entrée ;
- > Entrées/sorties accessibles pour la connexion des testeurs de sécurité ;
- > Surveillance de la communication entre la station de charge et le VE ;
- > Communication Bluetooth avec les testeurs de sécurité Metrel.

### **1.1** Avertissement et notes

Afin de maintenir le plus haut niveau de sécurité pour l'opérateur lors des différents tests et mesures, Metrel recommande de conserver les adaptateurs de votre eMobility Analyser en bon état et sans dommage. Lorsque vous utilisez l'adaptateur, tenez compte des avertissements généraux suivants :

- Le symbole sur l'équipement de test signifie "Lisez le manuel d'instructions avec un soin particulier pour une utilisation sûre". Le symbole exige une action !
- Si l'équipement de test est utilisé d'une manière non spécifiée dans ce manuel d'instructions, la protection fournie par l'équipement pourrait être compromise !
- Suivez attentivement les instructions du manuel d'instructions, sinon l'utilisation de l'équipement d'essai peut être dangereuse pour l'opérateur, l'équipement d'essai lui-même ou pour l'objet testé !
- N'utilisez pas l'équipement de test ni aucun des accessoires si vous constatez des dommages !
- Les prises d'entrée/sortie sont uniquement destinées à des fins de test ! Ne connectez pas d'autres appareils, à l'exception des équipements de test appropriés.
- Ne branchez pas l'équipement d'essai à une tension de secteur différente de celle définie sur l'étiquette à côté du connecteur secteur, sinon il risque d'être endommagé.
- Utilisez uniquement un système d'alimentation secteur monophasé ou triphasé mis à la terre pour alimenter l'A 1632. Le PE doit avoir une faible impédance à la terre !
- Certains pré-tests qui pourraient déterminer le défaut PE sur le secteur sont désactivés en mode 2, pour permettre le fonctionnement dans le système de tension IT. Lors de l'utilisation du mode 2, cette note doit être prise en compte. Voir le chapitre 4.2 Modes de fonctionnement.

- Toutes les précautions normales de sécurité doivent être prises afin d'éviter tout risque de choc électrique lors de travaux sur des installations électriques !
- Seules des personnes suffisamment formées et qualifiées peuvent faire fonctionner l'équipement.
- L'intervention ou le réglage du service ne peut être effectué que par un personnel compétent et autorisé !

#### 1.1.1 Marquages sur l'instrument

"Lisez le manuel d'instructions en portant une attention particulière à la sécurité des opérations". Le symbole exige une action !

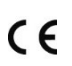

La marque apposée sur votre équipement certifie qu'il répond aux exigences de toutes les réglementations européennes auxquelles il est soumis.

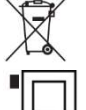

Ces équipements doivent être recyclés en tant que déchets électroniques.

Cet équipement est protégé par une isolation renforcée.

#### 1.1.2 Notes au sujet des fonctions de mesures

#### R iso

- Les résistances dans la zone de SORTIE, entre les terminaux L/L1-PE, L2-PE, L3-PE sont d'environ 100 M $\Omega$  et entre les terminaux L/L1-N, L2-N, L3-N, Lx-Ly sont d'environ 200 M $\Omega$ . Il convient d'en tenir compte si l'on mesure le Riso.
- Les indicateurs LED de tension OUTPUT peuvent s'allumer pendant le test d'isolation. Cela n'a pas de signification particulière et n'a pas d'influence sur la mesure.

#### Test diagnostique (EAVE)

- En raison de la diaphonie capacitive entre les conducteurs des adaptateurs de sortie triphasés, une certaine tension ULxN sera affichée sur les phases non connectées.
- N'utilisez pas le câble adaptateur A 1631 Monitor pour des courants de charge supérieurs à 32 A.

### **1.2 Batterie et chargement de la batterie Li-ion**

L'adaptateur A 1632 est alimenté par une batterie Li-ion ou par une alimentation secteur.

#### 1.2.1 Indicateur de batterie

| Réseau       | Puissance | ON LED           |                                                |
|--------------|-----------|------------------|------------------------------------------------|
| Connecté     | Off       | Clignotant blanc | Analyser est en train de charger               |
| Connecté     | On        | Vert             | Analyser est allumé et est en train de charger |
| Non connecté | On        | Vert             | Analyser est allumé, Ubat > 20% capacité       |
| Non connecté | On        | Rouge            | Analyser est allumé, Ubat<20% capacité         |
|              |           | Clignotant       | Erreur pile ou pile est complètement déchargée |
|              |           | rouge-bleu       |                                                |

Le voyant LED rouge indique le statut de la batterie.

#### 1.2.2 Chargeur

La pile est chargée lorsque l'alimentation secteur est connectée à l'adaptateur A 1632. Le système de charge intelligent assure une protection appropriée et une durée de vie maximale de la pile Li-ion. Le temps de charge typique est de 4 h et le fonctionnement autonome est >18 h.

#### 1.2.3 Mode d'emploi de la batterie Li-ion

Les batteries Li-ion nécessitent un entretien et des soins de routine lors de leur utilisation et de leur manipulation. Afin d'obtenir une durée de vie maximale de la batterie, veuillez considérer :

#### Utilisation :

- Ne laissez pas les piles inutilisées pendant de longues périodes plus de 6 mois (autodécharge).
- Ne laissez pas une pile en charge prolongée lorsqu'elle n'est pas utilisée.

#### Entreposage :

- Chargez ou déchargez la pile de l'adaptateur à environ 50 % de sa capacité avant le stockage.
- Chargez la pile de l'adaptateur à environ 50 % de sa capacité au moins une fois tous les six mois.

#### Transport :

• Vérifiez toujours toutes les réglementations locales, nationales et internationales applicables avant de transporter un bloc de piles Li - ion.

### **1.3 Normes applicables**

L'adaptateur A 1632 est fabriqué et testé conformément aux réglementations suivantes

| Compatibilité él | Compatibilité électromagnétique (CEM)                                                                                                    |  |  |  |
|------------------|----------------------------------------------------------------------------------------------------|--|--|--|
| EN 61326-1       | Matériel électrique de mesure, de commande et de laboratoire -<br>Exigences relatives à la CEM - Partie 1 : Exigences générales                                                                                                    |  |  |  |
| EN 61326-2-2     | Matériel électrique de mesure, de commande et de laboratoire -<br>exigences relatives à la CEM - partie 2-2 : exigences particulières<br>- configurations d'essai, conditions de fonctionnement et critères<br>de performance des équipements portables d'essai, de mesure et<br>de surveillance utilisés dans les réseaux de distribution basse<br>tension |  |  |  |

| Sécurité (LVD) |                                                                                                    |
|----------------|----------------------------------------------------------------------------------------------------|
| EN 61010-1     | Règles de sécurité pour appareils électriques de mesurage, de régulation et de laboratoire - Partie 1 : Prescriptions générales                               |
| EN 61010-2-030 | Règles de sécurité pour appareils électriques de mesurage, de régulation et de laboratoire - Partie 2-030 : Prescriptions                                     |
| EN 61010-031   | particulières pour les circuits d'essai et de mesure<br>Prescriptions de sécurité pour les ensembles de sondes<br>portatives de mesure et d'essai électriques |

| Fonctionnel     |                                                            |
|-----------------|------------------------------------------------------------|
| Séries EN 61557 | Sécurité électrique dans les réseaux de distribution basse |
| EN 61851-1      | tension jusqu'à 1000 V c.a. et 1500 V c.c Appareils de     |
|                 | contrôle, de mesure ou de surveillance des mesures de      |
|                 | protection                                                 |
|                 | Système de charge conductrice pour véhicules électriques   |
|                 | Partie 1 : Exigences générales                             |

| Pile Li-ion |                                                                                                    |
|-------------|----------------------------------------------------------------------------------------------------|
| IEC 62133   | Piles et batteries secondaires contenant des électrolytes alcalins ou<br>d'autres électrolytes non acides - Exigences de sécurité pour les<br>piles secondaires scellées portables et pour les batteries qui en sont<br>constituées, destinées à être utilisées dans des applications<br>portables |

#### Remarques à propos des normes EN et IEC :

Le texte de ce manuel contient des références aux normes européennes. Toutes les normes de la série EN 6XXXX (par ex. EN 61010) sont équivalentes aux normes CEI portant le même numéro (par ex. CEI 61010) et ne diffèrent que dans les parties modifiées requises par la procédure d'harmonisation européenne...

### 2 Accessoires

Les accessoires se composent d'accessoires standard et d'accessoires optionnels. Les accessoires optionnels peuvent être livrés sur demande. Voir la liste ci-jointe pour la configuration standard et les options ou contactez votre distributeur ou consultez la page d'accueil METREL :: <u>http://www.metrel.si</u>.

### 2.1 Set standard

- eMobility-analyseur A 1632
- Cordon d'alimentation monophasé 10 A prise vers triphasé prise 16 A adaptateur A 1633
- Câble de test avec connexion prise mâle type 2, longueur 2 m, A 1634
- Cordon de mesure 2 mm / 4 mm prise banane de sécurité adaptateur rouge, longueur 1 m, A 1635
- Mallette de protection pour accessoires (monté sur la valise)
- Mode d'emploi
- Certificat de calibrage

### 2.2 Accessoires en option

Vous trouverez sur la feuille ci-jointe une liste des accessoires optionnels et des clés de licence disponibles sur demande auprès de votre distributeur.

#### **3 Description de l'adaptateur**

#### 3.1 Panneau frontal

Le panneau de l'utilisateur est présenté dans le Figure 3.1 ci-dessous

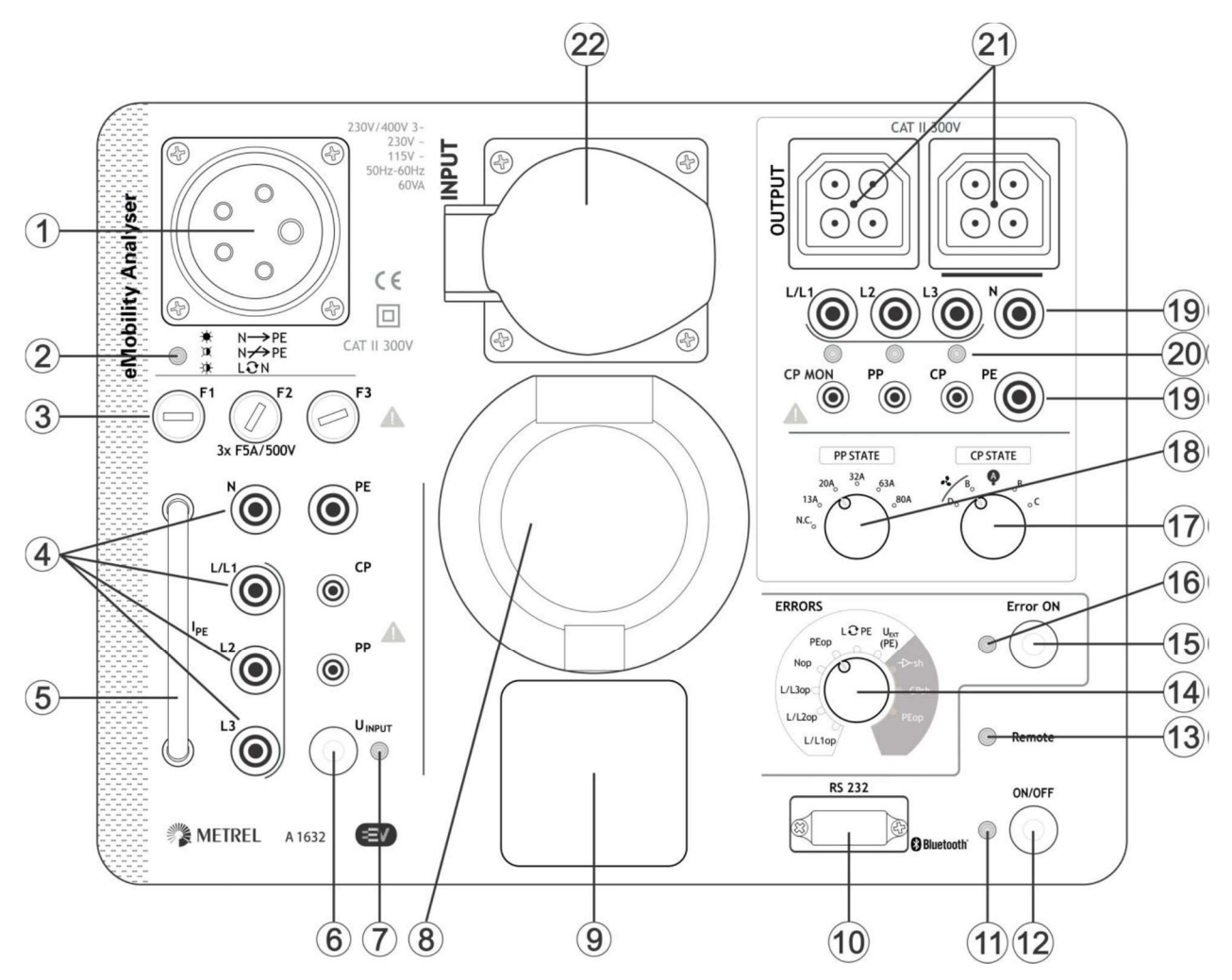

Figure 3.1 : Panneau frontal

| 1 | Entrée pour alimentation réseau (CEE 16 A).                                                                                                    |
|---|----------------------------------------------------------------------------------------------------|
| 2 | La LED rouge du secteur indique la connexion au secteur (mode de<br>fonctionnement défini).<br>Voir le chapitre 4.1 Considérations relatives à l'alimentation électrique pour plus<br>d'informations. |
| 3 | Fusibles d'entrée (voir chapitre 7.2 Fusibles pour plus d'informations)                                                                                                    |
| 4 | Lx/ N/ PE/ CP/ PP prises d'ENTRÉE de sécurité pour le raccordement d'un testeur<br>de sécurité                                                                                                    |
| 5 | Boucle de courant pour le raccordement d'une pince de courant de fuite pour la mesure de l'I $_{\mbox{\scriptsize PE}}$                                                                               |
| 6 | Bouton UINPUT<br>Basculer pour appliquer / ne pas appliquer la tension sur les connecteurs<br>d'ENTREE (prise 1 phase, connecteur de type 2, prise 3 phases, prises de sécurité<br>4 mm/ 2 mm)        |

| 7      | Indicateur UINPUT LED                                                             |                                           |  |
|--------|-----------------------------------------------------------------------------------|-------------------------------------------|--|
|        | ON = tension appliquée, OFF = ten                                                 | nsion non appliquée                       |  |
| 8      | Prise INPUT de type 2 pour la connexion d'un câble de charge triphasé Mode 3      |                                           |  |
| 9      | Prise 1 phase INPUT pour la connexion d'un câble de charge 1 phase Mode 2         |                                           |  |
| 10     | Port de connexion RS232 (destiné à la mise à jour du micro logiciel et à des fins |                                           |  |
|        | de service)                                                                       |                                           |  |
| 11     | ON LED multi couleurs                                                             |                                           |  |
|        | Voir le chapitre 1.2.1 Indication de la pile                                      | e pour plus d'informations                |  |
| 12     | Touche ON / OFF                                                                   |                                           |  |
|        | Allume l'analyseur eMobilité (courte pres                                         | sion) ou l'éteint (2 s pression). Arrêt   |  |
|        | automatique après 20 minutes d'inactivit                                          | é                                         |  |
| 13     | La LED fonction à distance indique que l'a                                        | adaptateur est contrôlé par le testeur de |  |
|        | sécurité Metrel (y compris CP, PP et état                                         | d'erreur)                                 |  |
| 14     | Commutateur rotatif pour la sélection de                                          | différentes erreurs simulées :            |  |
|        | Voir le chapitre 8.4 Erreurs pour plus d'informations.                            |                                           |  |
| 15     | Erreur sur la touche ON                                                           | . ,                                       |  |
|        | Activation/desactivation de l'erreur select                                       | tionnee.                                  |  |
| 16     | Erreur sur la LED                                                                 |                                           |  |
| 17     | ON = erreur appliquee, OFF = erreur nor                                           |                                           |  |
| 1/     | Commutateur rotatif pour le reglage de l'état du pilote de controle (CP cote      |                                           |  |
|        | SUKIIE)                                                                           |                                           |  |
|        | Position                                                                          | EV chargé et ventilation                  |  |
|        | B                                                                                 | EV connecté                               |  |
|        |                                                                                   | Ev connecte<br>Pas de VE connectó         |  |
|        |                                                                                   | VE connectó                               |  |
|        |                                                                                   |                                           |  |
| 10     | Commutatour rotatif pour la réglage de l'                                         | Provimitá Básistance nominale du          |  |
| 10     | Commutateur rotatif pour le reglage de la proximite Resistance nominale du        |                                           |  |
| 10     | Courding phote (PP ou cole SORTIE) [NC, 15 A, 20 A, 52 A, 65 A, 60 A]             |                                           |  |
| 15     | testeur de sécurité                                                               |                                           |  |
| 20     | 1/11 12 13 ED de sortie                                                           |                                           |  |
| 20     | ON = présence de la tension secteur au r                                          | niveau de la connexion de test OUTPUT.    |  |
|        | OFF = absence de tension secteur au niv                                           | eau de la connexion de test OUTPUT.       |  |
| 21     | Connecteurs de sortie pour la connexion                                           | du câble de test à la sortie du câble de  |  |
|        | charge ou FAVE                                                                    |                                           |  |
| 22     | Prise INPUT triphasée pour la connexion                                           | d'un câble de charge triphasé Mode 2      |  |
| Note · | , p · ••··••••                                                                    |                                           |  |

Note :

Côté ENTRÉE, les prises de sécurité L/L1, L2, L3, N, PE, CP et PP (4) sont connectées en parallèle avec une prise de type 2 (8), une prise monophasée (9) et une prise triphasée (22)

### 4 Utilisation de l'analyser

L'analyseur eMobility peut fonctionner de manière autonome ou être commandé à distance via une liaison de communication Bluetooth avec Metrel Instrument. Les conditions de test suivantes peuvent être définies :

| Boutons,            | Relaté à        | Conditions de test                                  |
|---------------------|-----------------|-----------------------------------------------------|
| commutateurs, LED   |                 |                                                     |
| UINPUT On/Off = Off | INPUT           | Pas de tension à l'entrée du câble de charge,       |
|                     | L/L1,L2,L3,N,PE | l'entrée est déconnectée du secteur                 |
| UINPUT On/Off = On  | INPUT           | Tension de réseau Condition NORMALE à               |
| Error ON = Off      | L/L1,L2,L3,N,PE | l'entrée du câble de charge                         |
| UINPUT On/Off = On  | INPUT           | Condition d'ERREUR de tension secteur sur           |
| Erreur ON = On      | L/L1,L2,L3,N,PE | l'entrée du câble de charge (sélectionnée par       |
| ERREURS INPUT est   |                 | la position de l'interrupteur ERREURS).             |
| activé              |                 | de tension secteur pour plus d'informations.        |
| PP STATE            | OUTPUT          | Simulation VE, câble de charge, puissance           |
|                     | РР              | de charge                                           |
| CP STATE            | OUTPUT          | Simulation de VE, modes de fonctionnement           |
| Erreur ON = Off     | СР              | normaux :                                           |
|                     |                 | A, B, C pas de ventilation,                         |
|                     |                 | A, B, D ventilation necessaire pendant la<br>charge |
| Error ON = On       | OUTPUT          | Simulation VE, erreur sur simulation CP :           |
| ERREUR est activé   | CP              | ->-sh - Diode court,                                |
|                     |                 | CPsh - CP PE court,                                 |
|                     |                 | PEop - PE ouvert                                    |
| Toutes combinaisons | OUTPUT          | Connexion à la sortie du câble / station            |
|                     | L/L1,L2,L3,N,PE | de charge. La condition dépend de l'état            |
|                     |                 | de l'appareil                                       |

### 4.1 Considération alimentation de puissance

L'entrée CEE triphasée de 16 A est destinée à être raccordée à l'alimentation secteur monophasée et triphasée.

#### **Connexion monophasé**

Une fiche monophasée 10 A vers un adaptateur de connecteur de câble CEE 3 phases 16 A doit être utilisée pour une connexion monophasée. Il convient pour la charge interne des batteries et pour l'alimentation monophasée de la section INPUT pour le test des câbles de charge en mode 2 monophasé.

#### **Connexion Triphasé**

Le test des câbles de charge triphasés en mode 2 nécessite une alimentation secteur triphasée de l'analyseur eMobility et de sa section INPUT, la connexion du fil N neutre est obligatoire. Une rallonge ordinaire triphasée CEE 16 A à 5 fils peut être utilisée pour l'alimentation secteur.

| Mode d'utilisation | Symbole               | Indicateur LED              | Description                                     |
|--------------------|-----------------------|-----------------------------|-------------------------------------------------|
| Mode 1             | ☆ N—→PE               | Allumé                      | Connexion correcte                              |
| Mode 2             | ₩ N <del>-//</del> PE | Clignotant (cycle 5s)       | Connexion correcte                              |
|                    | ₩ L <del>O</del> N    | Clignotant (cycle<br>~0,3s) | L - N croisé ou<br>système de tension<br>erroné |

#### Note

Si la tension secteur est hors des niveaux standard pour 115 V~, 230 V~ et 230 V / 400 V 3~, la LED RESEAU clignote rapidement, l'analyseur eMobility ne peut pas être mis en marche et le fonctionnement avec l'adaptateur n'est pas possible.

### 4.2 Mode d'utilisation

L'analyseur a deux modes de fonctionnement.

#### Mode 1

Le mode 1 est le mode de fonctionnement privilégié. Il est indiqué par un court bip lorsque la tension secteur est appliquée. Dans ce mode, la connexion PE des connecteurs INPUT est reliée au conducteur N de l'installation. Cela permet d'éviter les déclenchements intempestifs du DDR lorsque des tests de DDR ou d'impédance sont effectués.

Ce mode de fonctionnement 1 est adapté aux systèmes de tension TN et TT. La LED d'alimentation indique une erreur et l'analyseur ne peut pas être mis en marche s'il est connecté à un système de tension IT.

#### Mode 2

Le mode 2 est indiqué par trois bips sonores lorsque la tension secteur est appliquée. Dans ce mode, la connexion PE des connecteurs INPUT est reliée au conducteur PE de l'installation. Ce mode de fonctionnement convient à tout système de tension.

**Note** : En mode 2, les DDR de l'installation peuvent se déclencher s'ils sont plus sensibles que le PDDR du câble de charge testé. Le déclenchement du DDR peut être évité si une autre connexion appropriée est utilisée pour les tests du DDR.

#### 4.2.1 Comment sélectionner ou changer le mode d'utilisation

Procédure de configuration

- Éteignez le eMobility Analyser.
- Maintenez le bouton U<sub>INPUT</sub> enfoncé pendant au moins 5 secondes pendant que vous allumé l'adaptateur (bouton ON/OFF). (Vous pouvez également utiliser l'alimentation secteur en appuyant sur la touche UINPUT et en la maintenant enfoncée pendant au moins 5 secondes).
- Lorsque vous relâchez la touche UINPUT, un bip sonore indique le nouveau mode défini
   :

| <b>◄</b> 》     | Bip unique | Mode 1 activé |
|----------------|------------|---------------|
| <b>◄</b> 测 测 测 | 3- bips    | Mode 2 activé |

 eMobility Analyser est maintenant prêt à fonctionner dans un nouveau mode d'utilisation

Note : Répétez la procédure ci-dessus pour passer d'un mode d'opération à un autre

### 4.3 Utilisation dans le mode autonome

Dans ce mode de fonctionnement, il n'est pas nécessaire d'établir une connexion de données avec les instruments principaux. La LED Remote (commande à distance) est désactivée. La condition de test de l'analyseur eMobility peut être réglée à l'aide des interrupteurs et des touches du panneau avant de l'analyseur.

### 4.4 Utilisation avec commande à distance

Pour le réglage à distance des conditions de test, l'analyseur de mobilité électronique doit d'abord être connecté via Bluetooth avec le testeur de sécurité Metrel. Voir le tableau de sélection des instruments pris en charge et les instruments Manuel d'instructions, chapitre Paramètres pour plus d'informations. La LED de l'analyseur à distance est allumée et indique qu'il est contrôlé par l'instrument. En mode à distance, les touches de l'analyseur ne fonctionnent pas (sauf la touche Marche/Arrêt) et l'état des commutateurs rotatifs n'est pas pertinent. Le test Les paramètres sont fixés par l'instrument qui contrôle l'analyseur. La LED de l'analyseur à distance est allumée uniquement lorsque le test de diagnostic associé (EAVE) est sélectionné sur l'instrument. Lorsqu'un autre test de sécurité de l'instrument est sélectionné, l'analyseur ne peut pas être commandé à distance et la LED de la télécommande est éteinte.

### **5** Tests uniques

# 5.1 Connexions de tests vers les câbles de charges / centrales

5.1.1 Connexion de câbles détachables pour mode 3 EAVE

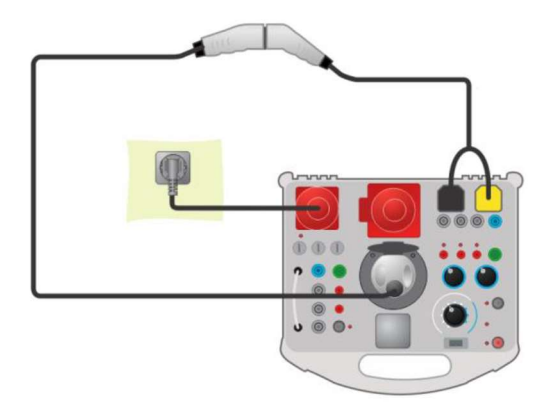

Figure 5.1 : Connexion de câbles détachables pour mode 3 EAVE

#### 5.1.2 Connexion vers câbles de charge mode 2

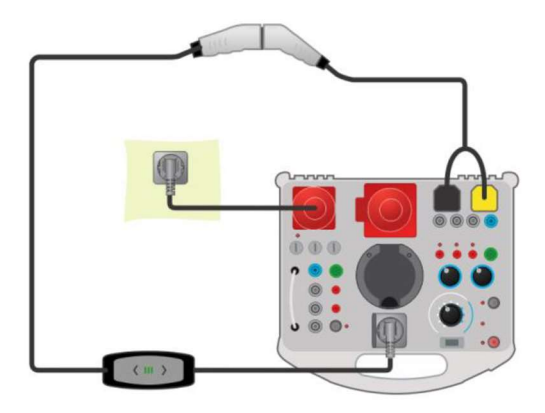

Figure 5.2: Connexion d'un câble de charge Monophasé mode 2

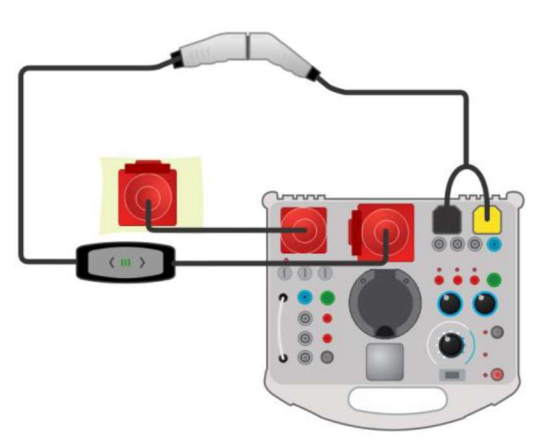

Figure 5.3: Connexion d'un câble de charge Triphasé mode 2

#### 5.1.3 Connexion vers un EAVE mode 3

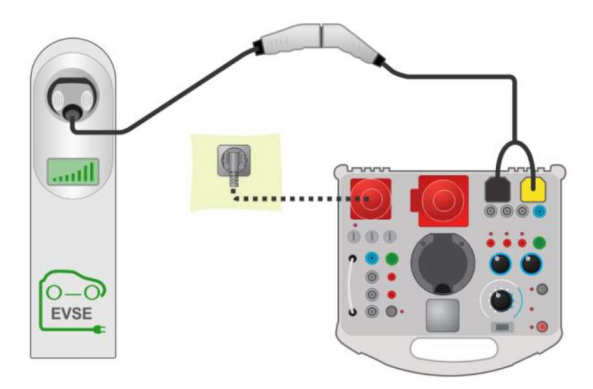

Figure 5.4: Connexion vers un EAVE mode 3

### 5.2 Tests de sécurité et de fonctionnalité

En général, les essais et les inspections de sécurité peuvent être effectués en combinaison avec n'importe quel testeur de sécurité. Pour plus d'informations sur la manière d'effectuer les essais et inspections individuels, voir le manuel d'instructions du testeur de sécurité.

#### Exemple de test de circuit

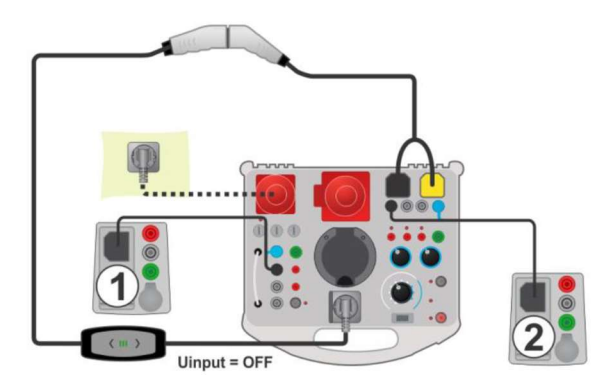

Figure 5.5 : exemple de tests RISO d'un câble de charge mode 2

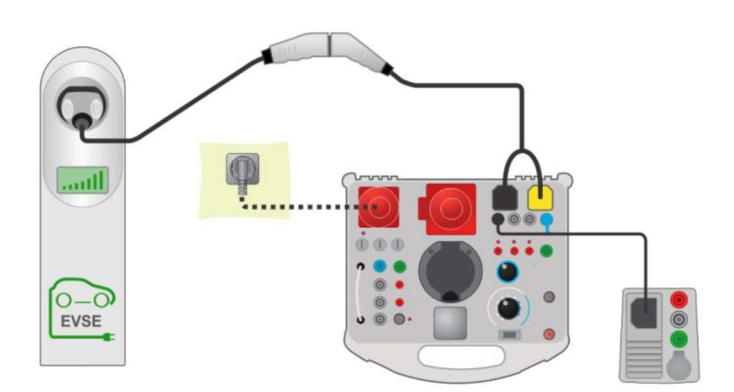

Figure 5.6: Exemple d'un test Zline sur EAVE mode 3

#### Procédure de mesure

- Connectez le câble/station de chargement à l'analyseur de mobilité électronique (voir les circuits de test ci-dessus).
- Sélectionnez la mesure ou l'inspection sur le testeur de sécurité.
- Définir les paramètres de test / les limites de la mesure sélectionnée sur l'instrument de test.
- Mettez le câble / la station de recharge dans le bon mode de fonctionnement en réglant l'analyseur eMobility.
- Connectez les cordons de test de l'instrument aux prises de l'analyseur (facultatif), voir les circuits de test ci-dessus et le manuel d'utilisation de l'instrument de test.
- Effectuer la mesure ou l'inspection.
- Sauvegardez les résultats (option).

### 5.3 Test de diagnose – Simulateur VE

Ce test est destiné à la simulation d'un véhicule électrique avec eMobility Analyser. Les états CP et PP peuvent être réglés afin de mettre le câble/station de charge en mode de fonctionnement correct. Le signal CP est analysé et la présence de tension à la sortie du câble/station de charge est surveillée.

#### 5.3.1 Commande à distance

Le test est effectué en combinaison avec un instrument externe (principal). Les résultats sont transmis via une liaison de communication Bluetooth et affichés sur l'instrument principal.

#### **Connexions de test**

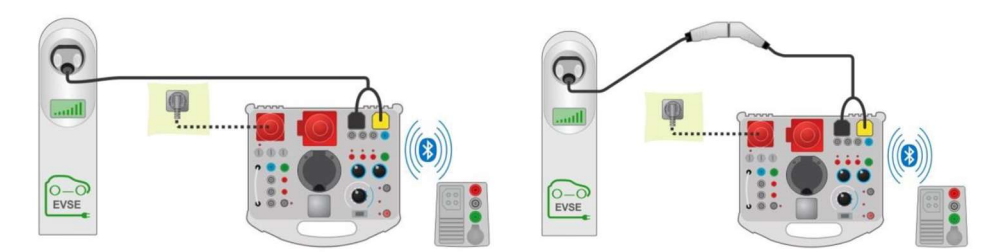

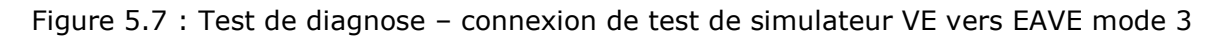

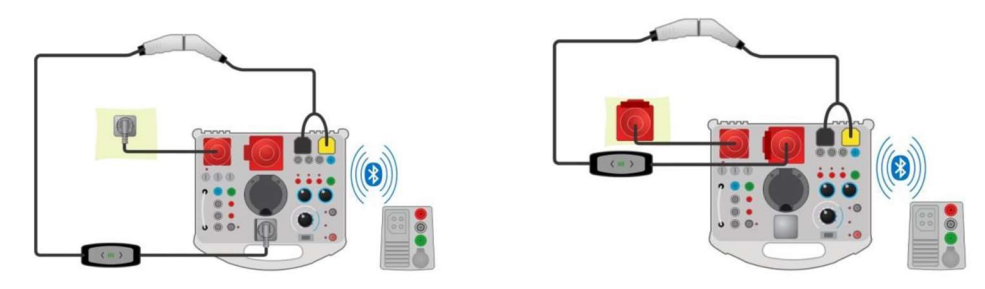

Figure 5.8: Test de diagnose – connexion de test de simulateur VE vers câble de charge mode 2 – Commande à distance

#### Procédure de mesure

- Connectez le câble/station de chargement à l'analyseur de mobilité électronique (voir les circuits de test ci-dessus).
- Sélectionnez le test de diagnostic simulateur de VE sur l'instrument principal.
- Définir les paramètres de test sur l'instrument principal.
- Vérifiez que l'analyseur eMobility est en mode "Remote" (commande à distance) (la communication Bluetooth entre l'analyseur eMobility et l'instrument principal est établie).
- Exécutez le test de diagnostic.
- Définir manuellement le statut du test (facultatif).
- Sauvegardez les résultats (facultatif).

Pour plus d'informations sur les paramètres de test et les résultats affichés, consultez le manuel d'instructions de l'instrument principal.

#### 5.3.2 Mode autonome

La condition de test de l'analyseur eMobility peut être réglée à l'aide des interrupteurs et des touches situées sur le panneau avant de l'analyseur. Seuls les câbles de charge monophasés et triphasés du mode 2 peuvent être testés dans ce mode.

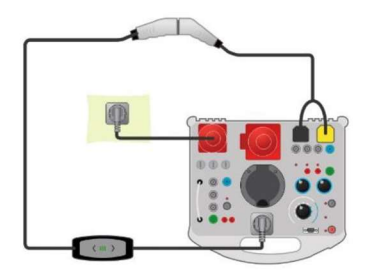

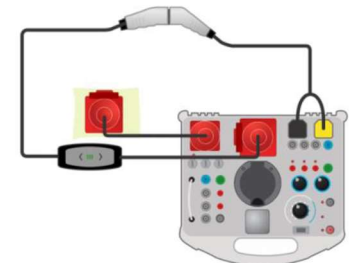

Figure 5.9 : Test diagnostique – Simulateur VE connexion de test avec les câbles de charge mode 2 – Mode autonome

### 5.4 Test diagnostique – Monitor

Ce test contrôle et analyse le signal CP et les tensions entre le câble / la station de charge et le véhicule électrique. Pour ce test, un câble adaptateur de moniteur (A 1631) est nécessaire.

Le test est effectué en combinaison avec l'analyseur eMobility et un instrument externe (principal). Les résultats sont transmis par Bluetooth et affichés sur l'instrument principal.

#### **Connexion de test**

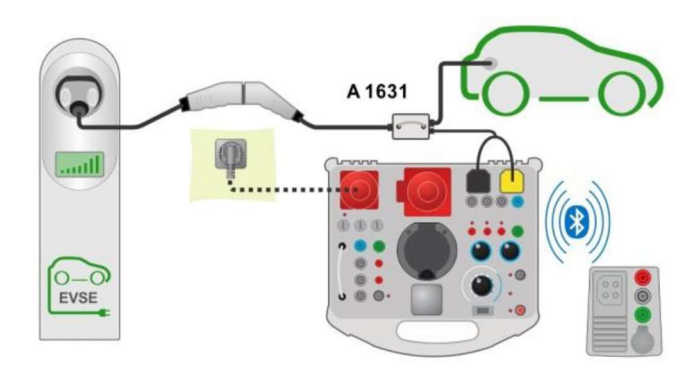

Figure 5.10: Exemple d'un test diagnostic - Moniteur

#### Procédure de mesure

- Connectez l'adaptateur de câble A 1631 entre le câble / la station de chargement et le véhicule électrique.
- Connecter les sondes de test à un analyseur eMobilité 1632.
- Sélectionnez le test de diagnostic Moniteur sur l'instrument principal.
- Définir les paramètres de test sur l'instrument principal.
- Vérifiez que l'analyseur eMobility est en mode "Remote" (commande à distance) (la communication Bluetooth entre l'analyseur eMobility et l'instrument principal est établie).
- Exécutez le test de diagnostic.
- Définir manuellement le statut du test (facultatif).
- Sauvegardez les résultats (facultatif).

Pour plus d'informations sur les paramètres de test et les résultats affichés, consultez le manuel d'instructions de l'instrument principal.

### 5.5 Test de Diagnostic – Erreurs CP

Ce test permet de simuler des erreurs typiques (diode court-circuitée, CP - PE courtcircuitée, PE ouverte) sur le signal CP. Le temps de déconnexion du câble / de la station de charge, en réaction à l'erreur simulée sur le signal CP, est mesuré.

Le test est effectué en combinaison avec un instrument externe (principal). Les résultats sont transmis par Bluetooth et affichés sur l'instrument principal.

#### **Connexions de test**

Consultez les figures 5.7 et 5.8 pour les connexions de test.

#### Procédure de mesure

- Connectez le câble/station de chargement à l'analyseur de mobilité électronique (voir figure 5.7 et figure 5.8).
- Sélectionnez le test de diagnostic CP Erreur sur l'instrument principal.
- Définir les paramètres de test (erreur CP) sur l'instrument principal.

- Vérifiez que l'analyseur eMobility est en mode "Remote" (commande à distance) (la communication Bluetooth entre l'analyseur eMobility et l'instrument principal est établie).
- Exécutez le test de diagnostic.
- Définir manuellement le statut du test (facultatif).
- Sauvegardez les résultats (facultatif).

Pour plus d'informations sur les paramètres de test et les résultats affichés, consultez le manuel d'instructions de l'instrument principal.

### **5.6 Simulations d'erreurs de tension sur réseau**

Les câbles de charge en mode 2 ont différents moyens de tester l'état du secteur :

- Certains tests sont effectués lors de la connexion au secteur (à la mise sous tension),
- Certains tests surveillent en permanence l'état du réseau.

L'analyseur eMobility propose donc deux options pour simuler les erreurs de secteur

## 5.6.1 Simulation de la connexion du câble de charge à un réseau électrique défectueux

Une tension secteur défectueuse est appliquée aux bornes / prises INPUT de l'analyseur eMobility

#### **Procédure de mesure**

- Connectez le câble de chargement à l'analyseur de mobilité électronique (voir figure 5.8).
- Sélectionnez l'erreur à l'aide du commutateur rotatif ERRORS.
- UINPUT doit être désactivé. (Si ce n'est pas déjà fait, réglez UINPUT sur OFF).
- Appuyez sur la touche Error ON pour définir l'erreur et alimenter le câble de chargement.
- Vérifiez la réponse du câble de chargement testé.

#### 5.6.2 Simulation d'un défaut survenant en cours d'exploitation

L'erreur est activée après que la tension secteur (condition normale) soit appliquée aux bornes / prises INPUT de l'analyseur eMobility.

#### Procédure de mesure

- Connectez le câble de chargement à l'analyseur de mobilité électronique (voir figure 5.8).
- Sélectionnez l'erreur à l'aide du commutateur rotatif ERRORS.
- UINPUT doit être sur ON. (Si ce n'est pas déjà fait, mettez UINPUT sur ON).
- Appuyez sur la touche ERROR ON pour définir l'erreur.
- Vérifiez la réponse du câble de chargement testé.

#### Note :

• Il est possible d'effectuer cette simulation pour les erreurs suivantes : L ouvert (toute phase), N ouvert et PE ouvert.

### **6 Effectuer une mise à jour de l'adaptateur**

L'analyseur de mobilité électronique A 1632 peut être mis à niveau à partir d'un PC via le port de communication RS 232. Cela permet de maintenir l'analyseur A 1632 eMobility Analyser à jour même si les normes ou les règlements changent. Téléchargez le dernier firmware sur le centre de téléchargement de Metrel : https://www.metrel.si/en/downloads/

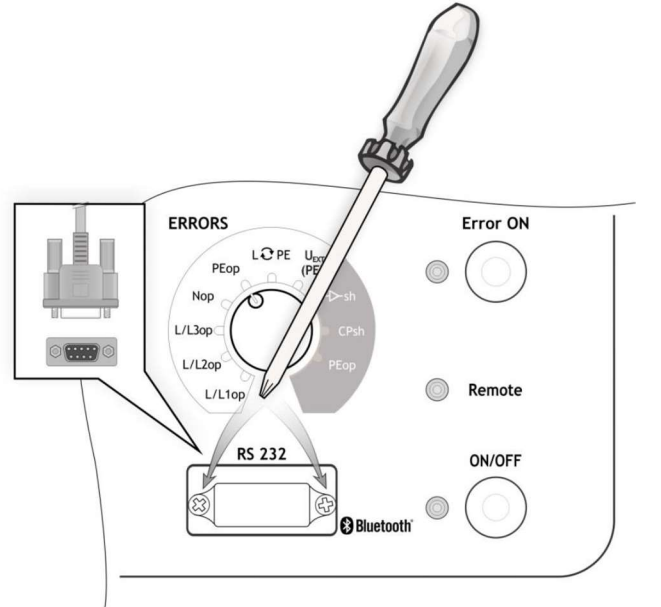

Figure 6.1 : Mise à jour de l'adaptateur

#### Procédure

- Dévissez deux vis (comme indiqué dans la figure 6.1) et retirez le couvercle de protection du connecteur RS 232.
- Connectez le câble d'interface RS232 standard DB9 sur l'A 1632 et le PC. (Un adaptateur USB vers RS232 doit être utilisé si le port série du PC n'est pas disponible).
- Logiciel spécial de mise à jour FlashMe vous guidera dans la procédure de mise à jour.
- Lorsque la mise à jour est terminée, remettez le couvercle de protection du connecteur RS 232 en place. Dévissez deux vis (comme indiqué à la figure 6.1) et retirez le couvercle de protection du connecteur RS 232.
- Connectez le câble d'interface RS232 DB9 standard sur l'A 1632 et le PC. (Un adaptateur USB vers RS232 doit être utilisé si le port série du PC n'est pas disponible).
- Logiciel spécial de mise à jour FlashMe vous guidera dans la procédure de mise à jour.
- Lorsque la mise à jour est terminée, remettez le couvercle de protection du connecteur RS232 en place.

#### Note :

- Contactez votre distributeur pour de plus amples informations.
- Il n'est pas possible de mettre à jour le microprogramme par le biais de la communication Bluetooth..

### 7 Entretien

### 7.1 Calibrage périodique

Il est essentiel que tous les instruments de mesure soient régulièrement calibrés afin de garantir les spécifications techniques énumérées dans ce manuel. Nous recommandons un calibrage annuel.

### 7.2 Fusibles

F1, F2, F3 : F5A / (32 x 6,3) mm (Capacité de rupture : 50 kA) (courant maximum de courtcircuitage)

Fusibles principaux prévus pour la protection de l'adaptateur.

#### Avertissement !

- Éteignez l'adaptateur et débranchez tous les accessoires de test et le cordon d'alimentation avant de remplacer les fusibles.
- Remplacer les fusibles grillés par des fusibles du même type que ceux définis dans ce document.

### 7.3 Entretien

Pour les réparations sous ou hors garantie, veuillez contacter votre distributeur pour de plus amples informations.

Toute personne non autorisée n'est pas habilitée à ouvrir l'analyseur. Il n'y a pas de pièces remplaçables par l'utilisateur à l'intérieur de l'appareil.

### 7.4 Nettoyage

Utilisez un chiffon doux, légèrement humidifié avec de l'eau savonneuse ou de l'alcool pour nettoyer la surface de l'analyseur. Laissez l'instrument sécher complètement avant de l'utiliser.

#### **Remarques:**

.

- N'utilisez pas de liquides à base d'essence ou d'hydrocarbures !
- Ne renversez pas de solution de nettoyage sur l'instrument !

### 8 Caractéristiques techniques

### 8.1 Test diagnostique (EAVE)

U1N, U2N, U3N - Tension du réseau

| Gamme de mesure (V)         | Résolution (V)  | Précision                                 |  |  |
|-----------------------------|-----------------|-------------------------------------------|--|--|
| 0440                        | 1               | <u>+(</u> 2% de l'affichage + 2 chiffres) |  |  |
| Gamme de fréquence nominale |                 | 0Hz, 14 Hz500Hz                           |  |  |
| Champs – Rotation de phase  |                 |                                           |  |  |
| Affichage des résultats     |                 | 1.2.3 ou 3.2.1                            |  |  |
| UCP+, UCP Tension           |                 |                                           |  |  |
| Gamme de mesure (V)         | Résolution (V)  | Précision                                 |  |  |
| 19,9V19,9V                  | 0,1             | +(2% de l'affichage + 2 chiffres )        |  |  |
| Résultat                    | valeur de crêt  | ce positive, négative (intervalle 8µs x)  |  |  |
| Freq - Fréquence            |                 |                                           |  |  |
| Gamme de mesure (Hz)        | Résolution (Hz) | Précision                                 |  |  |
| 500,01500,0                 | 0,1             | 1% de l'affichage                         |  |  |
| D – Cycle d'utilisation     |                 |                                           |  |  |
| Commo do mosuro $(0/)$      | $\mathbf{D}$    | Drácicion                                 |  |  |

| Gamme de mesure (%)                                             | Résolution (%) | Précision            |
|-----------------------------------------------------------------|----------------|----------------------|
| 0,199,9                                                         | 0,1            | <u>+</u> 10 chiffres |
| Ievse – Courant de charge disponible par câble de charge / EAVE |                |                      |

| Gamme d'affichage (A) | Résolution (A) | Précision        |
|-----------------------|----------------|------------------|
| 0,099,9               | 0,1            | Valeur calculée* |
|                       |                |                  |

\*Selon tableau A.8 en IEC/EN 61851-1

**toff** – Temps de déconnexion (PEop)

| Gamme de mesure (ms)          | Résolution (ms) | Précision                                               |
|-------------------------------|-----------------|---------------------------------------------------------|
| 0399                          | 1               | $\pm (1\% \text{ de l'affichage} + 5 \text{ chiffres})$ |
| toff – Temps de déconnexion ( | -D-sh , CPsh)   |                                                         |

| Gamme de mesure (s) | Résolution (ms) | Précision                                               |
|---------------------|-----------------|---------------------------------------------------------|
| 0,003,10            | 10              | $\pm (1\% \text{ de l'affichage} + 5 \text{ chiffres})$ |

Note : Pour la toff le canal L1-N est mesuré

### 8.2 Simulateur PP, CP

#### **Simulation PP**

| Statut | Résistance          |
|--------|---------------------|
| N.C.   | >300kΩ              |
| 13A    | 1,5kΩ <u>+</u> 1,5% |
| 20A    | 680 <u>+</u> 1,5%   |
| 32A    | 220 Ω <u>+</u> 1,5% |
| 63A    | 100Ω <u>+</u> 1,5%  |
| 80A    | 56 Ω <u>+</u> 5%    |

#### Simulation CP

| Statut | Résistance           |
|--------|----------------------|
| A      | >300kΩ               |
| В      | 2,74kΩ <u>+</u> 1,5% |
| С      | 882Ω <u>+</u> 1,5%   |
| D      | 246 Ω <u>+</u> 1,5%  |

### 8.3 Statut du système

États des systèmes possibles (mesurés, interprétés par l'analyseur\*)

| Statut   | Signification                        |  |
|----------|--------------------------------------|--|
| A1       | Pas de VE connecté                   |  |
| A2       | Pas de VE connecté / PWM             |  |
| B1       | VE connecté                          |  |
| B2       | VE connecté / PWM                    |  |
| C1       | VE chargé                            |  |
| C2       | VE chargé / PWM                      |  |
| D1       | VE chargé et ventilation             |  |
| D2       | VE chargé et ventilation / PWM       |  |
| E        | Erreur                               |  |
| F        | Défaillance                          |  |
| Invalide | Signal CP ne peut pas être classifié |  |

\* Selon le tableau A.4 de la norme IEC/EN 61851-1.

Si plusieurs états sont affichés comme résultat, tous les états peuvent être considérés comme valables selon la norme CEI/EN 61851-1.

### **8.4 Erreurs**

| Erreurs       | Appliqué à : | Paramètre | Description                                                                                                    |
|---------------|--------------|-----------|----------------------------------------------------------------------------------------------------|
| L/L1op        |              |           | L/L1 conducteur ouvert                                                                                          |
| L/L2op        |              |           | L/L2 conducteur ouvert                                                                                          |
| L/L3op        |              |           | L/L3 conducteur ouvert                                                                                          |
| Nop           | INPUT        |           | N conducteur ouvert                                                                                             |
| РЕор          |              |           | PE conducteur ouvert                                                                                            |
| L O PE        |              |           | Conducteurs L/L1 et PE croisés*                                                                                 |
| U EXT (PE)    |              |           | Tension externe sur PE (sur côté input)*                                                                        |
| <b>-⊳</b> -sh | OUTPUT       | E1        | Diode CP court-circuitée<br>La sortie OUTPUT de l'EAVE<br>devrait se mettre hors tension<br>dans les 3 secondes |
| CPsh          |              | E2        | CP –PE court-circuitée<br>La sortie OUTPUT de l'EAVE<br>devrait se mettre hors tension<br>dans les 3 secondes.  |
| PEop          |              | E3        | PE ouvert<br>La sortie OUTPUT de l'EAVE<br>devrait se mettre hors tension<br>dans les 100 secondes.             |

\*la tension secteur est connectée au PE via une résistance  $1 M \Omega$ 

### 8.5 Autres

LED TensionOutput .....ON: U<sub>LX</sub>-N>50V

### 8.6 Données générales

| Puissance alimentation batterie    | 7,2 V DC (4,4 Ah Li-ion)                     |  |  |
|------------------------------------|----------------------------------------------|--|--|
| Temps décharge:                    | Typiquement 4 heures (décharge importante)   |  |  |
| Puissance alimentation réseau:     | 115 V ~ <u>+</u> 10%                         |  |  |
|                                    | 230V ~ <u>+</u> 10%                          |  |  |
|                                    | 230V / 400V 3~ <u>+</u> 10%                  |  |  |
|                                    | 50Hz – 60Hz, 60 VA                           |  |  |
| Catégorie de sécurité              | 300 V CAT II                                 |  |  |
| Temps d'utilisation de la batterie | 1                                            |  |  |
| État d'inactivité                  | >32 heures                                   |  |  |
| Test de diagnose                   | >18 heures                                   |  |  |
| Classification de protection       | Isolation renforcée                          |  |  |
| Catégorie de mesure                | 300V CAT II                                  |  |  |
| Degré de pollution                 | 2                                            |  |  |
| Degré de protection                | IP 65 (boitier fermé), IP40 (boitier ouvert) |  |  |
|                                    | IP 20 (prise principale de test)             |  |  |
| Dimensions (I x h x p)             | 36 cm x 16 cm x 33 cm                        |  |  |
| Poids                              | 5,2 kg (sans accessoires)                    |  |  |
| Signaux auditifs et visuels        | oui                                          |  |  |
|                                    |                                              |  |  |
| Comptabilité électromagnétique     | (EMC)                                        |  |  |
| Émission                           | EN 55011 Classe B (Groupe 1)                 |  |  |
| Immunité                           | Environnement Electromagnétique Industriel   |  |  |
| Conditions de référence            |                                              |  |  |
| Gamme de température de            | 25°C <u>+</u> 5°C                            |  |  |
| référence                          |                                              |  |  |
| Gamme d'humidité de référence      | 40% RV60% HR                                 |  |  |
|                                    |                                              |  |  |
| Conditions d'utilisation           |                                              |  |  |
| Gamme de température d'utilisation | 0°C50°C                                      |  |  |
| Humidité relative maximale         | 90% HR (0°C40°C), sans condensation          |  |  |
| Altitude d'utilisation maximale    | Jusqu'à 300m                                 |  |  |
| Conditions de rangement            |                                              |  |  |
| Gamme de température               | -10%°C70°C                                   |  |  |
| Humidité maximale relative         | 90% HR (-10°C+40%)                           |  |  |
|                                    | 80% HR (40°C60°C)                            |  |  |
| Communication RS 232               |                                              |  |  |
| Communication en série RS232       | Séparation galvanisée                        |  |  |
| Ratio Baud                         | 115200 ratio Baud, 1 stop bit, pas de parité |  |  |
| Connecteur                         | Standard RS232;9 broche D femelle            |  |  |
| Communication Bluetooth :          |                                              |  |  |
| Bluetooth module                   | Classe 2                                     |  |  |

Les spécifications sont cotées avec un facteur de couverture de k = 2, ce qui équivaut à un taux de fiabilité d'environ 95 %.

Les précisions s'appliquent pendant 1 an dans les conditions de référence. Le coefficient de température en dehors de ces limites est de 0,2 % de la valeur mesurée par °C, et de 1 chiffre.